# 学生使用手册

#### 1.登录并修改密码

信阳师范学院高等学历继续教育本科学位申报系统 (xynu.edu.cn)

点击上方链接进入学生登陆页面。

账号为自己的身份证号码, 密码为123。

登陆后请尽快修改密码:

• 第一步:点击左侧"开始报名",进入"密码重置"阶段。

| య 信봉印虹学院<br>Xinyang Normal University | 继续<br>School of |
|---------------------------------------|-----------------|
| △ 主页                                  |                 |
| □ 开始报名                                |                 |
| 学士学位论文修改                              |                 |
| 💄 我的指导教师                              |                 |
| 1 我的报名状态                              |                 |

• 第二步: 输入原密码与新密码, 并点击"保存"按钮。

| * 原密码   |    |  |
|---------|----|--|
| * 新密码   |    |  |
| * 确认新密码 |    |  |
|         | 保存 |  |
|         |    |  |

## 2.完善个人信息

密码修改完成后点击左下角"下一步"按钮,进入"个人信息填写"阶段。

| ①<br>密码重置 | 2       | 3<br>学士学位论文提交 | ④<br>繳费 |
|-----------|---------|---------------|---------|
|           | * 原密码   |               |         |
|           | * 新密码   |               |         |
|           | * 确认新密码 |               |         |
|           |         | R47           |         |
| 下一步       |         |               |         |

|                | 个人信息填              | 写          |                    |             |             |             | 学_     | 上学位论文提交     |
|----------------|--------------------|------------|--------------------|-------------|-------------|-------------|--------|-------------|
| * 用户名          | zhang              | *姓名        | 张三                 | * 性别        | ●男○女        | 〇 未知        | *学号    | 20201301028 |
| * 考生号          | 1941030215107309   | * 家庭住址     | 河南省                | * 民族        | 汉族          |             | *政治面貌  | 中共党员        |
| 身份证号           | 411421199503250561 | *联系电话      | 13193884223        | * 证书专业      | 金融工程        | ~           | * 学制   | 2.5         |
| 学习形式           | 函授                 | * 籍贯       | 河南叶县               | *入学年月       | 202003      |             | * 毕业年月 | 202207      |
| 工作单位           | 清考教育咨询有限公司         | * 毕业证书编号   | 104775202205010212 | *论文名称       | 论政府信息公开制度   | Her         | *年龄    | 20          |
| 通过学位外          | 语水平考试年月 202204     | * 紧        | 急联系人姓名 李四          |             | * 紧急联系人电话   | 12345678910 |        |             |
| 学位审批表          | 及身份证正反面上传          | 上传 下载 *    | 清将学位审批表和身份证正反面的    | t入一个word文档后 | 上传,审批表与身份证明 | 語分一页        |        |             |
| <u>华业证及教</u> 育 | 育部学历证书电子注册备案表      | 上传    点击上传 | 下载                 |             |             |             |        |             |
| 自考生 "高等        | 等教育自学考试毕业生登记表      | " 点击上传     | 下载                 |             |             |             |        |             |
|                |                    |            |                    | 果存并下一步      |             |             |        |             |

#### 3.学士学位论文提交

完善个人信息后点击"保存并下一步"按钮,进入"学士学位论文提交"阶段。

• 第一步:点击"论文提交"按钮:

| <br><b>冯</b> |      |    | ③<br>学士学位论文 | 提交   |
|--------------|------|----|-------------|------|
| 提交时间         | 评审时间 | 论文 |             | 论文说明 |
|              | 论文提交 |    |             |      |

• 第二步:上传论文:

| 论文提交 |                                    | × |  |
|------|------------------------------------|---|--|
| 毕业论文 |                                    |   |  |
| 论文说明 | 只能上传一份doc/docx又件,且大小个能超过50mb<br>选填 |   |  |
|      | 取消                                 | È |  |
|      |                                    |   |  |

• 第三步: 上传完成后点击"确定"按钮:

| 论文提交 |                              | ×          |
|------|------------------------------|------------|
| 毕业论文 | 点击上传                         |            |
|      | 只能上传一份doc/docx文件,且大小不能超过50mb | 出现对号说明上传成功 |
|      | □ 论文.doc                     | $\odot$    |
| 论文说明 | 选填                           |            |
|      |                              |            |
|      |                              | 取消 确定      |

### 4.缴费

完成论文提交后,点击"下一步"按钮,进入缴费阶段。

完成缴费,并上传缴费凭据:

| -0     |             |          |
|--------|-------------|----------|
| 个人信息填写 |             | 学士学位论文提交 |
|        | * 缴费凭据 点击上传 |          |
|        |             |          |

最终点击"提交"按钮即可。

### 5.查看论文的教师反馈

点击左侧"*学士学位论文修改*":

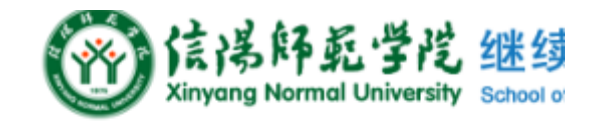

| △ 主页     |
|----------|
| □ 开始报名   |
| 学士学位论文修改 |
| ▲ 我的指导教师 |
| ▲ 我的报名状态 |

等待教师审批: (图为审核通过后)

| 词输  | 人关键字                     | 重調  |      |            |            |    |        |      |      |      |
|-----|--------------------------|-----|------|------------|------------|----|--------|------|------|------|
|     | 阶段名称                     | 学生  | 评审教师 | 提交时间       | 评审时间       | 论文 | 較極指导附件 | 论文说明 | 指导意见 | 操作   |
|     | 论文已提交,请等待教师批改            | 9KΞ | 李教师  | 2022-10-29 | 2022-10-29 | 下戰 |        |      |      | 重新上传 |
|     | 论文已通过                    | 张三  | 李帔师  | 2022-10-29 | 2022-10-29 | 下戰 |        |      | 不错   | 重新上传 |
| 共2条 | 共2条 109%页 ~ 〈 1 〉 朝社 1 页 |     |      |            |            |    |        |      |      |      |

如果最后一个阶段名称为"*论文未通过,请重新修改论文*"。则按照"**指导意见**"和"**教师指导附件**"进行论文 修改,修改完成后点击"重新上传"按钮重新上传论文:

| 请输入 | 关键字           | <u>1039</u> |      |            |            |    |        |      |                       |      |
|-----|---------------|-------------|------|------------|------------|----|--------|------|-----------------------|------|
|     | 阶段名称          | 学生          | 评审教师 | 提交时间       | 评审时间       | 论文 | 較睡指导附件 | 论文说明 | 指导意见                  | 操作   |
|     | 论文已提交,请等待教师批改 | 孙七          |      | 2022-10-30 |            | 下载 |        |      |                       | 重新上传 |
|     | 论文末通过,请重新修改论文 | 孙七          |      | 2022-10-30 | 2022-11-06 | TE | 下载     |      | 结尾加上日期,按照我发的<br>这个形式。 | 重新上传 |
| 共2条 | 10条/页 ~ ( 1   | → 前往 1 页    |      |            |            |    |        |      |                       |      |

#### 6.最终确认报名状态

点击左侧"我的报名状态":

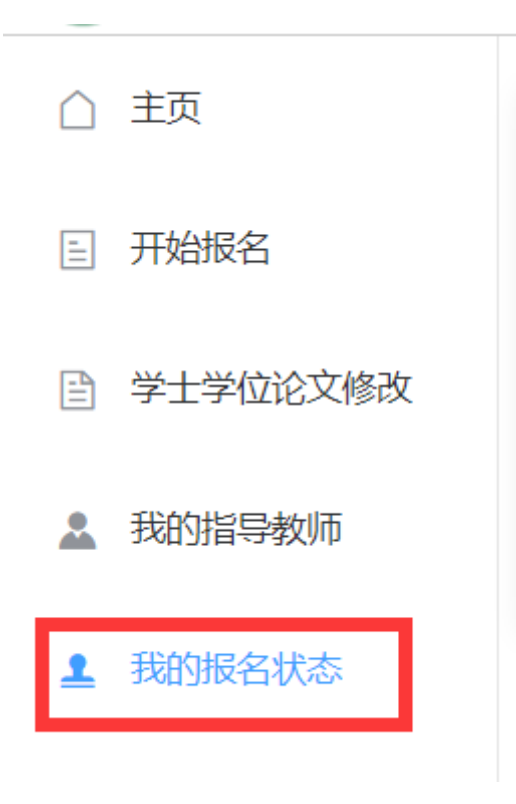

查看是否完成报名和缴费:

| 我的报     | 名 状 态        |          |  |  |
|---------|--------------|----------|--|--|
| 是否完成报名  | 已报名          |          |  |  |
| 是否完成缴费  | 待审核          |          |  |  |
| *如果未完成报 | 名或缴费,请点击"报名步 | 聚"进行报名缴费 |  |  |